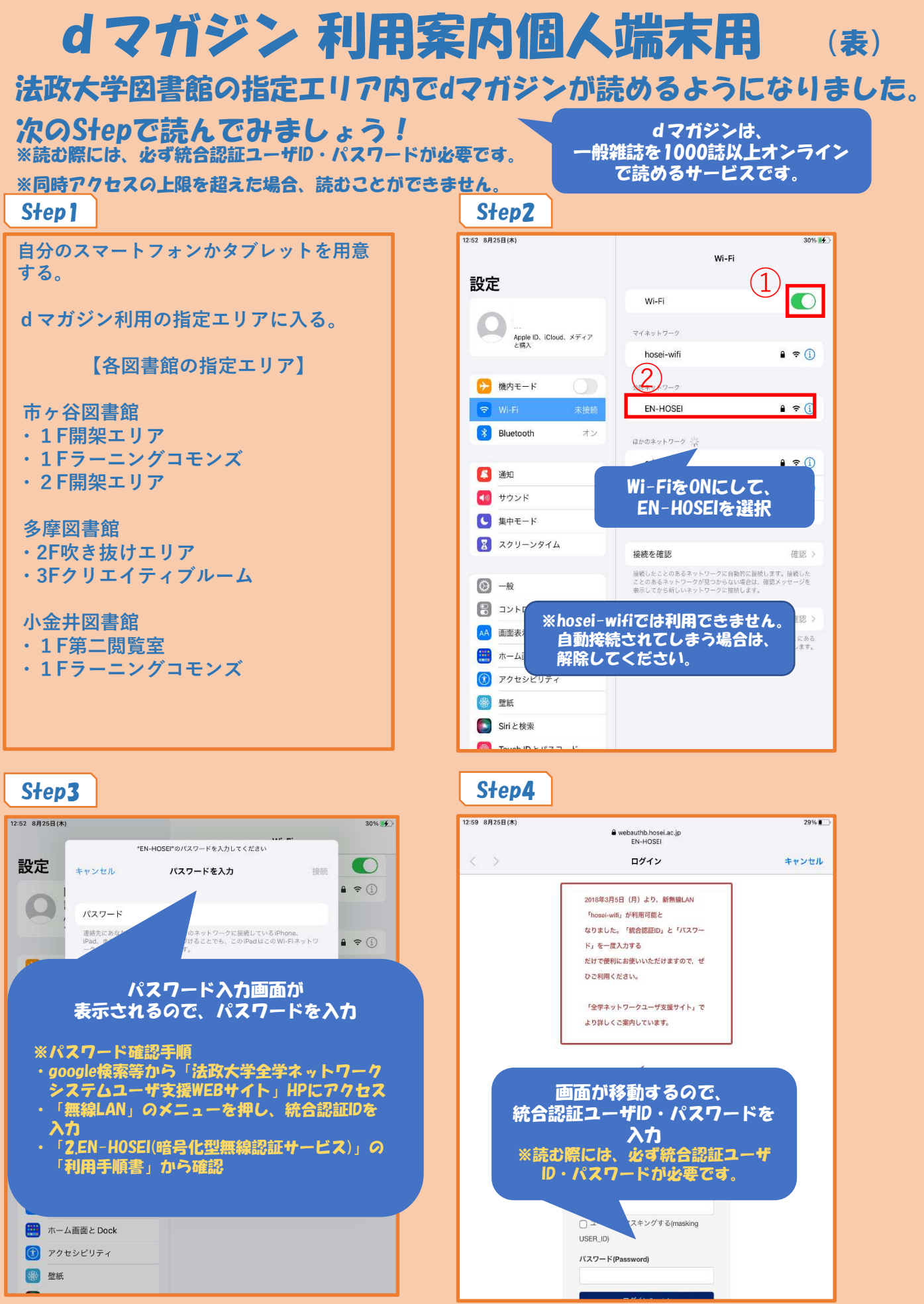

Step5(裏面)へ続く

## **dマガジン 利用案内個人端末用**(裏) 法政大学図書館の指定エリア内でdマガジンが読めるようになりました。 次のStepで読んでみましょう! <u>dマガジンは、</u> -般雑誌を1000誌以上オンライン で読めるサービスです。 Step6 Step5 ≈ 90% ■ dマガジンのアプリを **d**マガジン ダウンロードする。 コストコ 車 ネイル ゴルフ Snow Man ※初回のみ 女性ファッション もっと目るう 2 App Store / Google Playで「dマガジン」と検 索してください。 指定エリア内でdマガジンを起動する S !注意! ETALLATION CONTRACT と「法人サービスが利用できます。ご ・先にアプリをダウンロードしてしまうと指定エ 「道理や言」の世界 利用されますか。」と表示されます。 「はい」を選択したのち リア内として認識されずに雑誌が読めない場合 があります。その際は、一度アプリをアンイン ストールしたのち、再度インストールしてくだ 読みたい雑誌を選ぶと読めます。 さい。 ・iPhoneの場合は、位置情報をONにしてくださ ※指定エリア外に出てしまうと い。Androidの場合は、「位置情報」「メディ 読めなくなります。 ア|と「電話」の権限を許可してください。 くらし・料理・健康 見るこ

## 読み終わったら…

## ログアウト Step7 16:18 88308(4/) アカウント 別のアカウントでログインする ログアウト 囙 最新の情報に更新する 3 お知らせ ダウンロード設定 このボタンを押してログアウト $\bigcirc$ アカウント アプリの使い方 REND ASI 読み終えたら、同時アクセス数を回復す るため、必ずログアウトしてください ① 画面右上のメニューを押す 2 アカウントを押す

## Step8

d マガジンのアプリを終了する。